SSL 數位憑證

## Windows Server 2008 R2 憑證安裝說明

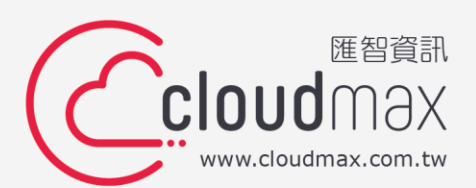

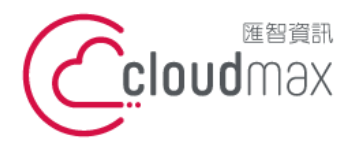

106073 台北市大安區仁愛路四段 25 號 3 樓 t. +886-2-2718-7200 3F., No. 25, Sec. 4, Ren'ai Rd., Da' an Dist., Taipei City 106073, Taiwan (R.O.C.)

f. +886-2-2718-1922

#### 【版權及商標聲明】

本文件由 Cloudmax 匯智製作,並保留所有權利。

文件提供之安裝步驟僅供參考,詳細狀況依伺服器版本或所在網路環境、架構而有些微差 別,請依實際狀況或系統提供商資訊為準,若於安裝上有任何問題可與我們聯繫,將有專員 引導您排除障礙。

本文件所引用之各商標及商品名稱分屬其合法註冊公司所有,絕無侵權之意,特此聲明。

#### 【有限擔保責任聲明】

Cloudmax 匯智盡力製作本說明文件其正確性,但不擔保本文件無任何瑕疵,亦不為使用本 說明文件而引起之衍生利益損失或意外損毀之損失擔保責任。若對本文件有任何疑問與建 議,可利用下方資訊與我們聯繫:

電話:+886-2-2718-7200

傳真:+886-2-2718-1922

信箱:service@cloudmax.com.tw

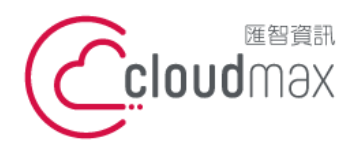

106073 台北市大安區仁愛路四段 25 號 3 樓 t. +886-2-2718-7200 3F, No. 25, Sec. 4, Ren'ai Rd., Da' an Dist., Taipei City 106073, Taiwan (R.O.C.)

## 目錄

| — `        | CSR 產生                                       | .1 |
|------------|----------------------------------------------|----|
| _`         | <br>憑證安裝                                     | .4 |
|            | 1.安裝                                         | 4  |
|            | 2.匯入                                         | 6  |
| $\equiv$ 、 | 憑證轉檔 PFX                                     | .8 |
| 四、         | 憑證匯出                                         | .9 |
|            | 1.使用主控台(MMC)                                 | 9  |
|            | 2.使用 Internet Information Services (IIS) 管理員 | 16 |

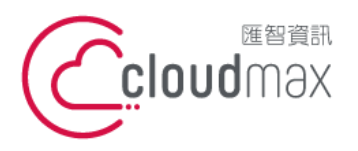

106073 台北市大安區仁愛路四段 25 號 3 樓 t. +886-2-2718-7200 3F, No. 25, Sec. 4, Ren'ai Rd., Da' an Dist., Taipei City 106073, Taiwan (R.O.C.)

#### 一、CSR 產生

1. 「開始」→「系統管理工具」→「Internet Information Service (IIS) 管理員」。

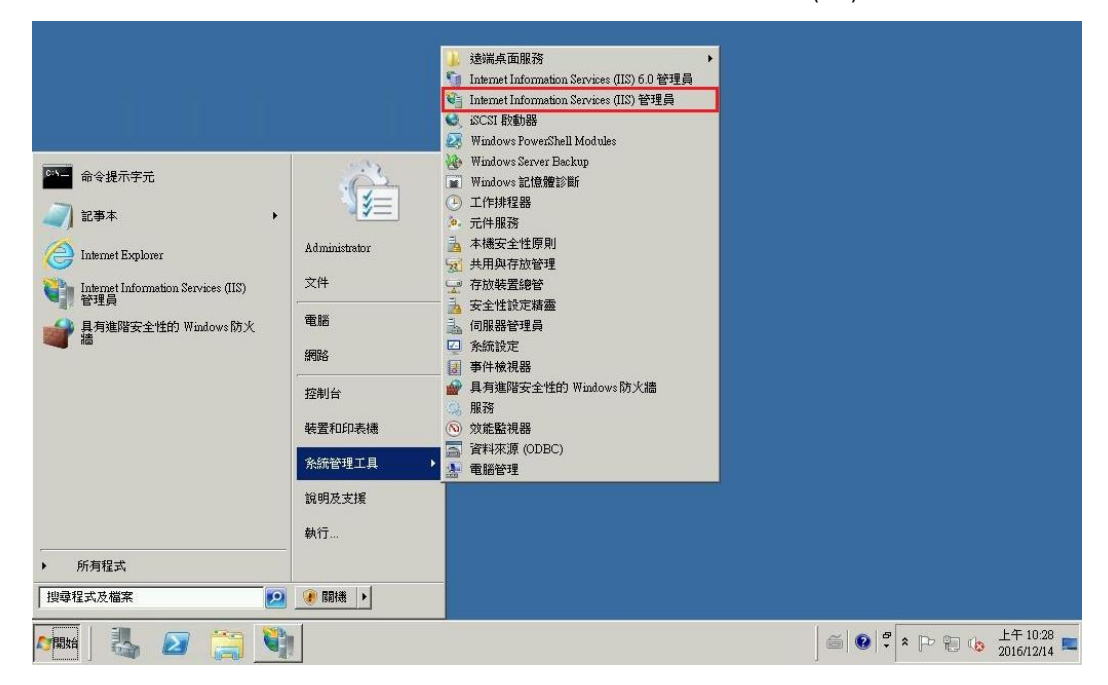

2. 左方「連線」工作視窗中選取認證網域之伺服器後,於「功能檢視」視窗點選「IIS > 伺服器憑證」。

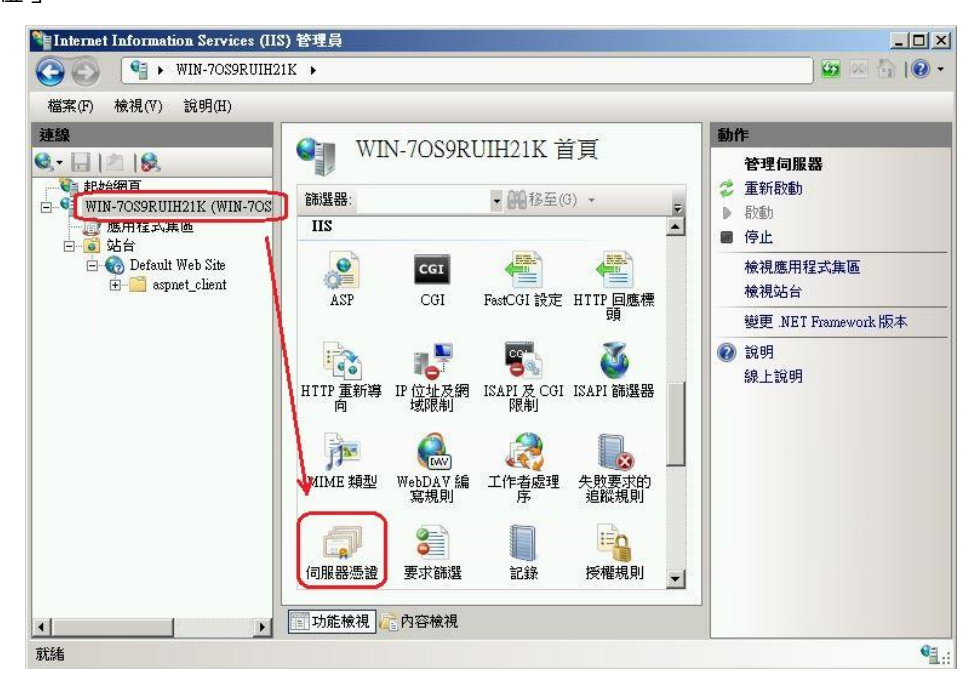

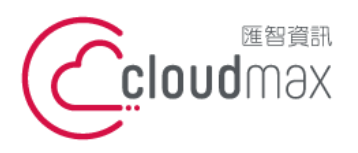

106073 台北市大安區仁愛路四段 25 號 3 樓 t.+886-2-2718-7200 3F., No. 25, Sec. 4, Ren'ai Rd., Da' an Dist., Taipei City 106073, Taiwan (R.O.C.)

f. +886-2-2718-1922

3. 點擊右方「建立憑證要求...」。

| Internet Information Services (IIS                                   | ) 管理員                                                                                  |                                                                                                    |
|----------------------------------------------------------------------|----------------------------------------------------------------------------------------|----------------------------------------------------------------------------------------------------|
| ▲ Wikt-7035K0H121 檔案(F) 檢視(V) 說明(H)                                  |                                                                                        |                                                                                                    |
| 建設保<br>●<br>●<br>●<br>●<br>●<br>●<br>●<br>●<br>●<br>●<br>●<br>●<br>● | ● 印服器憑證<br>此就能可用來要求及管理網頁伺服器可與針對 SSL 設定的網<br>站搭配使用的憑證。<br>● 予<br>● WMSvc-WIN-70S9RUIH21 | 動作           匯入           建立憑證要求           完成憑證要求           建立網域憑證           建立目我簽署憑證           ② 說明           線上說明 |
| 就緒                                                                   |                                                                                        | <b>କ</b> ୍ଲା::                                                                                                    |

4. 輸入相關資訊。

| 一般名稱(M):    | poc.cloudmax.com.tv    |          |
|-------------|------------------------|----------|
| 組織(O):      | Cloudmax Internet Inc. |          |
| 組織單位(U):    | Tech                   |          |
| 縣市/位置(L)    | Taipei                 |          |
| 省份(S):      | Taiwan                 |          |
| 國家 (地區)(R): | TW                     | <b>T</b> |
|             |                        |          |
|             |                        |          |

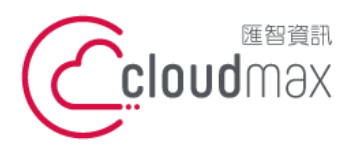

106073 台北市大安區仁愛路四段 25 號 3 樓 t. +886-2-2718-7200 3F, No. 25, Sec. 4, Ren'ai Rd., Da' an Dist., Taipei City 106073, Taiwan (R.O.C.)

5. 選擇「Microsoft RSA SChannel Cryptographic Provider」· 位元長度「2048」。

| 要求整體                                                                                      | ? ×      |
|-------------------------------------------------------------------------------------------|----------|
| 密碼編譯服務提供者內容                                                                               |          |
| 選取密碼編譯服務提供者及位元長度。加密金鑰的位元長度會決定憑證的加密強度。位元長度<br>越大,安全性就越高。不過,位元長度較大可能會降低效能。<br>密碼編譯服務提供者(S): |          |
| Microsoft RSA SChannel Cryptographic Provider                                             |          |
| 位元長度(B):                                                                                  |          |
| 2048                                                                                      |          |
| <u>上一步(P)</u> 下一步(N) 完成(F) 取消                                                             | <u>i</u> |

6. 輸入要儲存的檔名,「完成」。

| <b>登</b> 底水            | <u>? ×</u>  |
|------------------------|-------------|
| <b>檔案名稱</b>            |             |
| 指定憑證要求的檔案名稱。這項資訊可傳送給憑證 | 授權單位做為簽署之用。 |
| 指定憑證要求的檔案名稱(R):        |             |
| C: certred.txt         |             |
|                        |             |
|                        |             |
|                        |             |
|                        |             |
|                        |             |
|                        |             |
|                        |             |

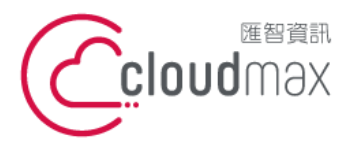

106073 台北市大安區仁愛路四段 25 號 3 樓 t. +886-2-2718-7200 3F., No. 25, Sec. 4, Ren'ai Rd., Da' an Dist., Taipei City 106073, Taiwan (R.O.C.)

f. +886-2-2718-1922

#### 二、憑證安裝

1. 安裝

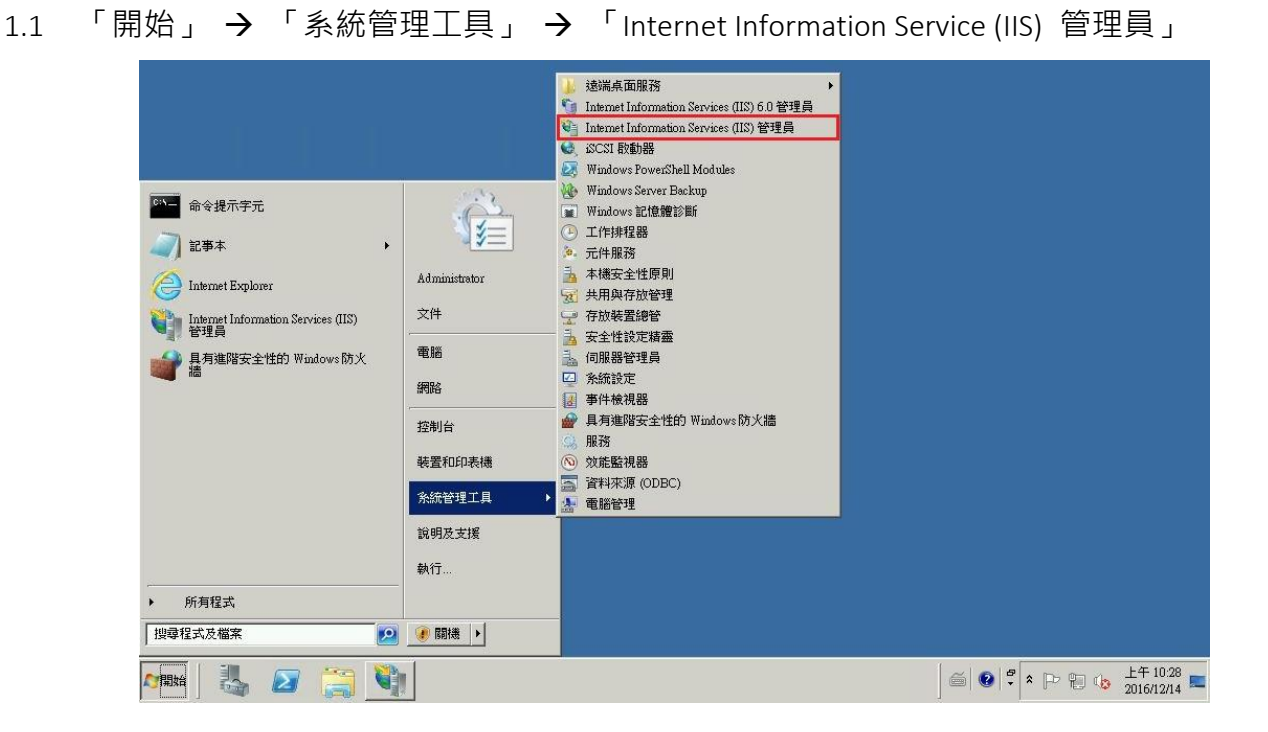

1.2 左方「連線」工作視窗中選取認證網域之伺服器後,於「功能檢視」視窗點選「IIS > 伺服器憑證」。

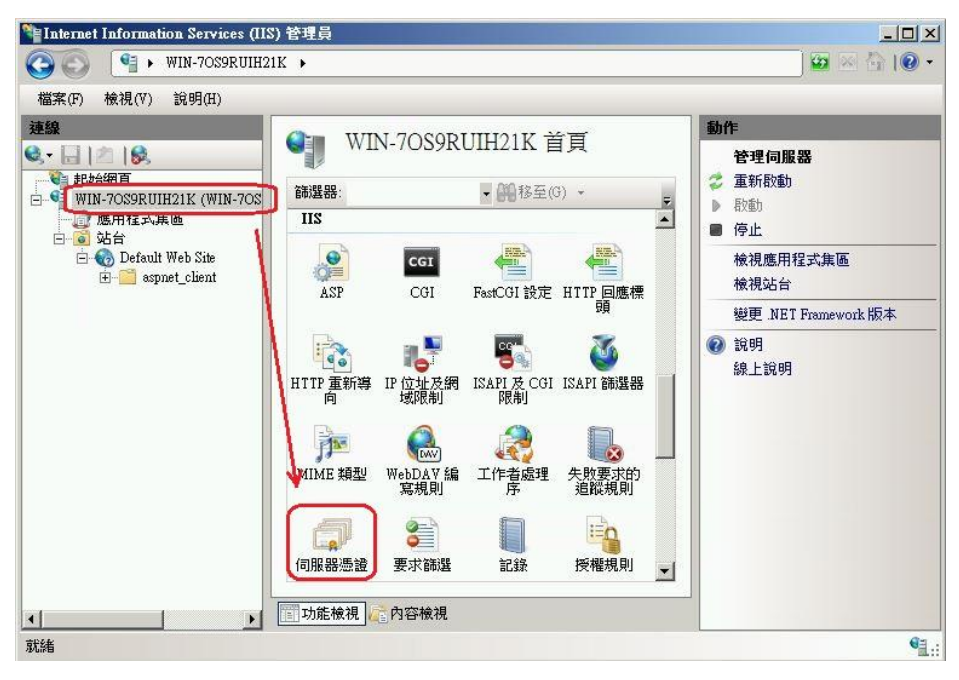

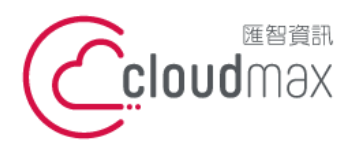

106073 台北市大安區仁愛路四段 25 號 3 樓 t.+886-2-2718-7200 3F., No. 25, Sec. 4, Ren'ai Rd., Da' an Dist., Taipei City 106073, Taiwan (R.O.C.)

f. +886-2-2718-1922

1.3 點擊右方「完成憑證要求...」。

| 完成豐證要求                                                | <u>?</u> × |
|-------------------------------------------------------|------------|
| 指定憑證授權單位回應                                            |            |
| 藉由擷取包含憑證授權單位回應的檔案,完成先前建立的憑證要求。<br>含有憑證授權單位回應的檔案名稱(R): |            |
| CApoc.cloudmax.com.tw_CER.cer                         |            |
| 好記的名稱(Y):                                             |            |
| poc.cloudmax.com.tw                                   |            |
|                                                       | 確定 取消      |

「確定」後即可看到憑證已安裝完成。 1.4

| Partices (                                                               | IIS) 管理員                                                                                                    |                                                                                                    |
|--------------------------------------------------------------------------|----------------------------------------------------------------------------------------------------|----------------------------------------------------------------------------------------------------|
| 🔇 💽 📲 🕨 WIN-70S9RUI                                                      | H21K >                                                                                                    | ) 🖸 🖂 🟠 I 🛛 🔹                                                                                                    |
| 檔案(F) 檢視(V) 說明(H)                                                        |                                                                                                    |                                                                                                    |
| 連続<br>●<br>・<br>・<br>・<br>・<br>・<br>・<br>・<br>・<br>・<br>・<br>・<br>・<br>・ | <ul> <li>● 同服器憑證</li> <li>此功能可用來要求及管理網頁伺服器可與針對 SSL 設定的網站</li> <li>▲ 整行結</li> <li>● 整行結</li> <li>● WMSvc-WIN-70S9RUIH21K</li> <li>● WMSvc-WIN-70S9RUIH21K</li> </ul> | 動作           理之憑證要求           建立還證要求           建立回我簽署憑證           建立自我簽署憑證           酸視           運道           酸混           酸視           運当           頭折           × 移除           2           說明< |
| 就緒                                                                       |                                                                                                    | <b>u</b> <u>a</u> .:                                                                                                    |

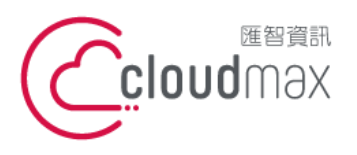

106073 台北市大安區仁愛路四段 25 號 3 樓 t. +886-2-2718-7200 3F., No. 25, Sec. 4, Ren'ai Rd., Da' an Dist., Taipei City 106073, Taiwan (R.O.C.)

f. +886-2-2718-1922

2. 匯入

使用 OpenSSL 產生 CSR,請使用匯入

點擊右方「匯入...」。 2.1

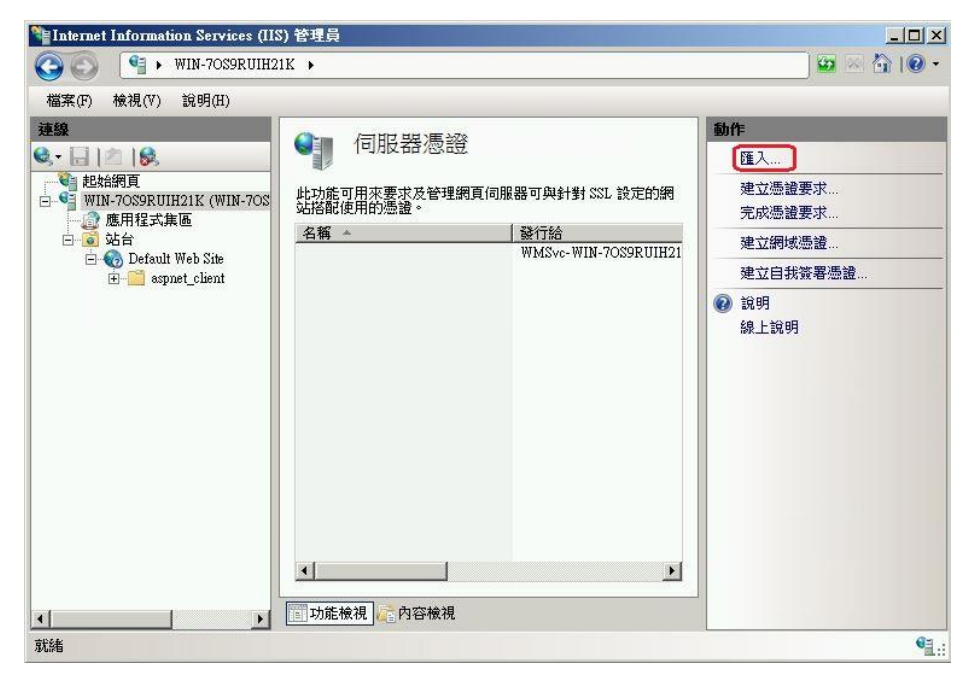

- 「憑證檔案(.pfx)(C):」輸入要匯入的憑證檔(.pfx)路徑。 2.2
  - 「密碼(P):」輸入建立.pfx 檔案時加密的密碼。

| Enternet Information Services                                                           | [II] 登理員                                                                                                    |                                                                                                    |
|-----------------------------------------------------------------------------------------|----------------------------------------------------------------------------------------------------|----------------------------------------------------------------------------------------------------|
| 📀 💽 📲 🕨 WIN-7089RUI                                                                     | H21K >                                                                                                    | ) 🔯 🖂 🏠 1 🔞 👻                                                                                                    |
| 檔案(F) 檢視(V) 說明(H)                                                                       |                                                                                                    |                                                                                                    |
| 建設結網頁<br>● ● ● WIN-70SPRUIH21K (WIN-7<br>● ● ● 登台<br>● ● ● 登台<br>● ● ● Default Web Site | <ul> <li>● 同服器憑證</li> <li>▶ 助能可用來要求及管理網頁伺服器可與針對 SSL 設定的網站</li> <li>▲ 餐▲</li> <li>● ● ● ● ● ● ● ● ● ● ● ● ● ● ● ● ● ● ●</li></ul> | 動作           匯入           建立憑證要求           完成憑證要求           建立網域憑證           建立目我簽署憑證           建立自我簽署憑證           ② 說明           錄上說明 |
| 就緒                                                                                      |                                                                                                    | • <u>.</u>                                                                                                    |

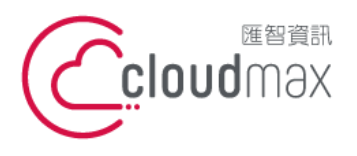

106073 台北市大安區仁愛路四段 25 號 3 樓 t. +886-2-2718-7200 3F, No. 25, Sec. 4, Ren'ai Rd., Da' an Dist., Taipei City 106073, Taiwan (R.O.C.)

#### 2.3 「確定」後即可看到憑證已安裝完成。

| Thernet Information Services (                | IIS) 管理員                                                                                                    |                                                                                                    |
|-----------------------------------------------|----------------------------------------------------------------------------------------------------|----------------------------------------------------------------------------------------------------|
| 🔇 🕥 📲 🕨 WIN-70S9RUI                           | H21K >                                                                                                    | 🖸 🖄 🔯 •                                                                                                    |
| 檔案(F) 檢視(V) 說明(H)                             |                                                                                                    |                                                                                                    |
| 連線<br>● ・ ● ● ● ● ● ● ● ● ● ● ● ● ● ● ● ● ● ● | ● 伺服器憑證<br>此功能可用來要求及管理網頁伺服器可與針對 SSL 設定的網站<br>信紹使用的憑證。          名稱 ◆ 發行給 發行者<br>WMSvc·WIN-7OS9RUIH21K WMSvc-<br>poc cloudmax.com tw AlphaSSI         ● poc cloudmax.com tw         ● 回 の記述         ● 回 の記述 | 西九         建立憑證要求         東立聽城愚證         建立自我簽署憑證         検視         運出         更新         ※ 移除         ② 說明         線上說明 |
| 駅離                                            |                                                                                                    |                                                                                                    |

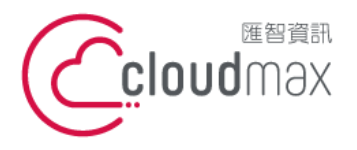

 匯智 資訊股份有限公司

 106073 台北市大安區仁愛路四段 25 號 3 樓
 <sup>t.</sup> +886-2-2718-7200
 f. +886-2-2718-7200
 f. +886-2-2718-1922

 106073, Taiwan (R.O.C.)

#### 三、憑證轉檔 PFX

若您是使用 Linux 產生的 SSL 的 key 與 csr 檔案‧在簽發完成後會取得一個合法的 SSL crt 檔案‧就必需將 SSL key 與取得的 crt 檔案轉為 Windows IIS 所使用的憑證 pfx 檔案。

需要的清單如下:

- 憑證私鑰檔 (如 domain.key)
- 憑證檔 (如 domain.cer、domain.crt)
- 簽發者憑證檔 (如 domain\_CA.cer、domain\_CA.crt) 等等

接著使用 Openssl 指令轉換為 pkcs12 格式,如下

Demo >openssl pkcs12 -export \
> -out poc.cloudmax.com.tw.pfx \
> -inkey poc.cloudmax.com.tw\_KEY.key \
> -in poc.cloudmax.com.tw\_CER.cer \
> -certfile poc.cloudmax.com.tw\_CA.cer

openssl pkcs12 -export -out 要儲存的名稱.pfx -inkey 憑證私鑰檔.key -in 憑證檔.cer -certfile 簽發者憑證檔 CA.cer

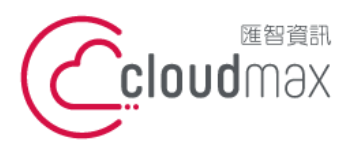

106073 台北市大安區仁愛路四段 25 號 3 樓 t.+886-2-2718-7200 3F., No. 25, Sec. 4, Ren'ai Rd., Da' an Dist., Taipei City 106073, Taiwan (R.O.C.)

f. +886-2-2718-1922

### 四、憑證匯出

- 使用主控台 (MMC) 1.
  - 1.1 「開始」點擊執行後輸入 mmc。

|        |                | _             |          | -           |
|--------|----------------|---------------|----------|-------------|
|        | 輸入程式、<br>會自動開創 | 資料夾、文件)<br>X。 | 或網際網路資源的 | 的名稱,Windows |
| 開啟(O): | mmd            |               |          | •           |
|        | 🥵 必須存          | 月系統管理權限:      | 才能建立此工作。 | i           |
|        |                |               |          |             |
|        |                | 確定            | 取消       | 瀏覽(B)       |

1.2 點擊左上角「檔案」 → 「新增/移除嵌入式管理員元(M)...」。

| 屬主控台1 - [主控台根目錄]                                    |              |          |
|-----------------------------------------------------|--------------|----------|
| 🚠 檔案(F) 執行(A) 檢視(V) 我的最愛(O)                         | 視窗(W) 說明(H)  | _8×      |
| ◆ 開新檔案(N) Ctrl+N                                    |              |          |
| ■ 開設舊檔(0) Ctrl+0                                    |              | 動作       |
| 日本15 50 50 50 50 50 50 50 50 50 50 50 50 50         | 這個檢視沒有項目可顯示。 | 主控台根目錄 🔺 |
| 新增移除嵌入式管理單元(M) Ctrl+M<br>選項(P)                      |              | 其他動作   ▶ |
| 1 ServerManager.msc<br>2 C.\Windows\system32\WF.msc |              |          |
|                                                     |              |          |
|                                                     |              |          |
| <b>開</b> 散一個現存的主控台。                                 |              |          |

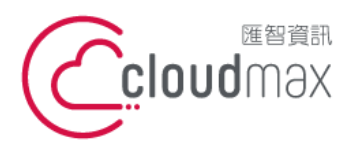

106073 台北市大安區仁愛路四段 25 號 3 樓 t. +886-2-2718-7200 3F, No. 25, Sec. 4, Ren'ai Rd., Da' an Dist., Taipei City 106073, Taiwan (R.O.C.)

1.3 尋找到「憑證」後點中間的「新增(A)>」。

| 人式管理單元                                     | ▶ 廠商 ▲           | 1 主控台根目錄 | 編輯延伸(X)    |
|--------------------------------------------|------------------|----------|------------|
| 装置管理員                                      | Microsoft Cor    |          | 採[]余(R)    |
| 資料夾                                        | Microsoft Cor    |          | 15/147/449 |
| 路田皮逐病仔取                                    | Microsoft Cor    |          | L40 m      |
| 电脑管理                                       | Microsoft Cor    |          |            |
| 电前行自                                       | Microsoft 61     |          | 下移(D)      |
| 2830年1日3王<br>2月11月3百8年                     | Microsoft Cor 新增 | 曾(A) >   |            |
| 啊~~~~~~~~~~~~~~~~~~~~~~~~~~~~~~~~~~~~      | Microsoft Col    |          |            |
| 读端点面                                       | Minsoft Cor      |          |            |
| 运动 (A) (A) (A) (A) (A) (A) (A) (A) (A) (A) | Microsoft Cor    |          |            |
| <b>法端点面服務管理員</b>                           | Microsoft Cor    |          |            |
| 應證                                         | Microsoft Cor    |          | 1          |
|                                            | •                |          | 進階(\)      |
|                                            |                  |          |            |
|                                            |                  | - E      |            |

1.4 選擇「電腦帳戶(C)」。

| <b>豊ਡ祓入式管理軍</b> 元      | X      |
|------------------------|--------|
| 這個嵌入式管理單元將自動管理下列帳戶的憑證: |        |
| ○ 我的使用者帳戶(M)           |        |
| ○ 服務帳戶(\$)             |        |
| ● 電腦帳戶(C)              |        |
|                        |        |
|                        |        |
|                        |        |
|                        |        |
|                        |        |
|                        |        |
|                        |        |
|                        |        |
|                        |        |
| < 上一步(B) <b>下一步(</b>   | N)> 取消 |
|                        |        |

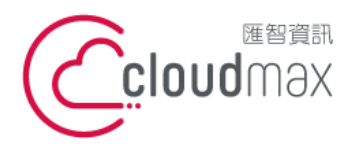

106073 台北市大安區仁愛路四段 25 號 3 樓 t.+886-2-2718-7200 3F., No. 25, Sec. 4, Ren'ai Rd., Da' an Dist., Taipei City 106073, Taiwan (R.O.C.)

f. +886-2-2718-1922

1.5 選擇「本機電腦(執行個這主控台的電腦)(L):」 → 「完成」。

| 選取您要此嵌入式管理<br>這個嵌入式管理單元將         | 理單元管理的電腦。<br>等一直管理: |            |           |
|----------------------------------|---------------------|------------|-----------|
| <ul> <li>● 本機電腦 (執行這)</li> </ul> | 個主控台的電腦)(L)         | ):         |           |
| C 另一台電腦(A):                      |                     |            | 瀏覽(R)     |
| Ⅰ 留电脑征前令列指<br>才適用(W)             | X重加時, 可 XX 新经早日     | 电脑進行變更。這只有 | 住心随仔土控育之後 |
|                                  |                     |            |           |
|                                  |                     |            |           |
|                                  |                     |            |           |
|                                  |                     |            |           |

完成後可看到「憑證(本機電腦)」會出現在右邊方框內,點選「確定」。 1.6

| 入式管理單元      | 廠商            |   | 「主控台根目銘」    |           |
|-------------|---------------|---|-------------|-----------|
| 裝置管理員       | Microsoft Cor |   |             |           |
| 資料夾         | Microsoft Cor |   |             | 移除(R)     |
| 路由及遠端存取     | Microsoft Cor |   |             |           |
| 電腦管理        | Microsoft Cor |   |             | 上移(U)     |
| 電話語音        | Microsoft Cor |   |             |           |
| 磁碟管理        | Microsoft 與   |   | *F##(4) > 1 | 下移(U)     |
| 網址連結        | Microsoft Cor |   |             |           |
| 網路存取保護 (NAP | Microsoft Cor |   |             |           |
| 遠端点面        | Microsoft Cor |   |             |           |
| 遠端桌面工作階段…   | Microsoft Cor |   |             |           |
| 遠端点面服務管理員   | Microsoft Cor |   |             |           |
| 憑證          | Microsoft Cor | _ |             | SH-Dit on |
|             |               | - |             | 建陷(Y)     |
|             |               |   |             |           |

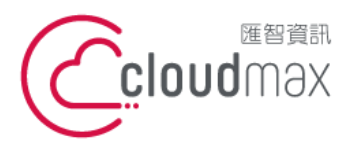

106073 台北市大安區仁愛路四段 25 號 3 樓 t. +886-2-2718-7200 3F, No. 25, Sec. 4, Ren'ai Rd., Da' an Dist., Taipei City 106073, Taiwan (R.O.C.)

1.7 選擇「個人」 → 「憑證」後可看到有安裝哪些憑證,點擊滑鼠右鍵 → 「所有工作」 → 「匯出」。

| ● 邊 (本橋電腦)       ● Doc.6 Lowd max com. tv       10.1 abs 2 Lowd max com. ts       55 - G2 20174       意記         ● 図       ● Max com. tv       ● III 121K       20261       ● III 121K       20261       ● III 121K       20261       ● III 121K       20261       ● III 121K       20261       ● III 121K       20261       ● III 121K       20261       ● III 121K       20261       ● III 121K       20261       ● III 121K       20261       ● III 121K       20261       ● III 121K       20261       ● III 121K       20261       ● III 121K       20261       ● III 121K       ● III 121K       ● III 121K       ● III 121K       ● IIII 121K       ● III 121K       ● IIII 121K       ● IIII 121K       ● IIII 121K       ● IIII 121K       ● IIII 121K       ● IIII 121K       ● IIII 121K       ● IIIII 121K       ● IIIII 121K       ● IIIII 121K       ● IIIII 121K       ● IIIIII 121K       ● IIIIII 121K       ● IIIIII 121K       ● IIIIII 121K       ● IIIIII 121K       ● IIIIIIIIIIIIIIIIIIIIIIIIIIIIIIIIIIII | mpce.eloudmax.com.tw<br>☆ WMSvc-WIN-7OS9RUIH21K | 開設舊檔(0)<br>所有工作(K) →<br>剪下(T)<br>複製(C)<br>刪除(D)<br>內容(R) | 256 - G2<br>UIH21K<br>開散舊檔(0)<br>以新的金編星<br>以新的金編星<br>管理私密金針 | 2017/1<br>2026/1<br>更求憑證(Q)<br>更新憑證(N)<br>角(M) | <b>查</b> 道 | 其他動作<br>cloud max.com.t<br>其他動作 |
|----------------------------------------------------------------------------------------------------|-------------------------------------------------|----------------------------------------------------------|-------------------------------------------------------------|------------------------------------------------|------------|---------------------------------|
| 通過       所有工作(公) →       開散舊檔(0)       其他動作         2       企業信任       剪下(I)       以新的金鑰要求憑證(Q)       其他動作         2       中離愚證按權單位       複製(C)       以新的金鑰更新憑證(Q)       其他動作         2       中離愚證按權單位       複製(C)       以新的金鑰更新憑證(Q)       其他動作         2       空信任的憑證       一       內容(R)       證階操作(A) →       其他動作         2       空信任的人       該明(H)       匯出(E)        其他動作         2       透識註冊要求       該明(H)       匯出(E)                                                                                                    |                                                 | 所有工作(K) ▶<br>剪下(T)<br>複製(C)<br>刪除(D)<br>內容(R)            | 開散舊檔(0)<br>以新的金鑰<br>以新的金鑰<br>管理私密金針                         | 要求憑證(Q)<br>更新憑證(N)<br>角(M)                     |            | 其他動作<br>:loudmax.com.t<br>其他動作  |
| ○     企業信任     第下(T)     以新的金鑰要求憑證(Q)     2loud moxe.com.       ○     企業信任     第下(T)     以新的金鑰要求憑證(Q)     2loud moxe.com.       ○     中継憑證授權單位     以新的金鑰更新憑證(N)     其他動作       ○     沒信任的發行者     問除(D)     管理私密金鑰(M)     其他動作       ○     第三方根憑證授者     內容(R)     進階操作(A) →        ○     客mob Desktop     證書        ○     希認註冊要求                                                                                                    |                                                 | 剪下(T)<br>複製(C)<br>刪除(D)<br>內容(R)                         | 以新的金鑰里<br>以新的金鑰里<br>管理私密金針                                  | 要求憑證(Q)<br>更新憑證(N)<br>龠(M)                     |            | cloud max com t<br>其他動作         |
| 1     中継憑證接權單位     複製(C)     以新的金鑰更新憑證(M)     其他動作       2     受信任的發行者     一     管理私密金鑰(M)        3     第三方根憑證授者     内容(R)     進階操作(A)     →       3     至信任的人     3     該明(H)     匯出(E)       3     配書物生常任相目針     回     回答生作信的联票者                                                                                                    |                                                 | 複製(C)<br>刪除(D)<br>內容(R)                                  | 以新的金鑰員<br>管理私密金銷                                            | 更新憑證(№)<br>龠(M)                                |            | 其他動作                            |
| ○ 沒有信任的憑證     ● 一 沒有信任的憑證     ● 管理私密金鑰(M)       ○ 沒有信任的憑證     內容(R)     進階操作(A)       ○ 愛信任的人     ○ 簡整卡信任根目針       ○ 勿替於卡信任根目針                                                                                                    |                                                 | ····································                     | 管理私密金飾                                                      | 龠(M)                                           |            |                                 |
| □ 第二方根急渡後和     Pi合(K)     理論就下(K)     /       □ 登信任的人     説明(H)     匯出(E)       □ 透路(於日常書     100 (100 (100 (100 (100 (100 (100 (100                                                                                                    |                                                 | NA(K)                                                    |                                                             |                                                |            |                                 |
| □ ② Remote Desktop 説明(t) 建正(t)<br>□ ③ 憑證注冊要求<br>□ ② 控括卡信任根目針                                                                                                    |                                                 | Non an                                                   |                                                             |                                                |            |                                 |
| 3 2                                                                                                    |                                                 |                                                          | 匯出(E)                                                       |                                                |            |                                 |
|                                                                                                    |                                                 |                                                          |                                                             |                                                |            |                                 |
|                                                                                                    |                                                 |                                                          |                                                             |                                                |            |                                 |
|                                                                                                    |                                                 |                                                          |                                                             |                                                |            |                                 |
|                                                                                                    |                                                 |                                                          |                                                             |                                                |            |                                 |
|                                                                                                    |                                                 |                                                          |                                                             |                                                |            |                                 |
|                                                                                                    |                                                 |                                                          |                                                             |                                                |            |                                 |
|                                                                                                    |                                                 |                                                          |                                                             |                                                |            |                                 |
|                                                                                                    |                                                 |                                                          |                                                             |                                                |            |                                 |
|                                                                                                    |                                                 |                                                          |                                                             |                                                |            |                                 |

1.8 「下一步」。

| 憑證匯出精靈 |                                                                      | × |
|--------|----------------------------------------------------------------------|---|
|        | 歡迎使用憑證匯出精靈                                                           |   |
|        | 這個精靈將協助您從憑證存放區將憑證、憑證信任<br>清單及憑證撤銷清單複製到您的磁碟中。                         |   |
| 8      | 憑證由憑證授權單位簽發,能識別您的身分,並包含<br>用來保護資料或建立安全網路連線的資訊。憑證存放<br>區是用來存放憑證的系統區域。 |   |
|        | 請按 [下一步] 繼續。                                                         |   |
|        |                                                                      |   |
|        |                                                                      |   |
|        | <上一步(B) 下一步(N) > 取消                                                  |   |

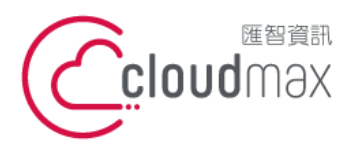

106073 台北市大安區仁愛路四段 25 號 3 樓 t.+886-2-2718-7200 3F., No. 25, Sec. 4, Ren'ai Rd., Da' an Dist., Taipei City 106073, Taiwan (R.O.C.)

f. +886-2-2718-1922

1.9 選擇「是·匯出私密金鑰(Y)」。

| <b>遺匯出精靈</b>                      |                     | × |
|-----------------------------------|---------------------|---|
| <b>匯出私密金論</b><br>您可以選擇將私密金論與憑證一起國 | 匯出。                 |   |
| 私密金鑰受到密碼的保護。如果您到<br>一頁輸入密碼。       | 要將私密金鑰與憑證一起匯出,您必須在下 |   |
| 您想將私密金鑰與憑證一起匯出?                   |                     |   |
| ● 是,匯出私密金鑰(Y)                     |                     |   |
| ○ 否,不要匯出私密金鑰(0)                   |                     |   |
|                                   |                     |   |
|                                   |                     |   |
|                                   |                     |   |
|                                   |                     |   |
|                                   |                     |   |
|                                   |                     |   |
| 深入了解匯出私密金鑰                        |                     |   |
|                                   |                     |   |
|                                   | <上一步(B) 下一步(N) > 取消 | i |
|                                   |                     |   |

1.10 選擇「個人資訊交換·PKCS #12 (.PFX)(P)」·下方選擇依個人需求勾選。

| 諸選 | 取您想要使用的格式:                                                    |
|----|---------------------------------------------------------------|
| C  | ,DER 編碼二位元 X.509 (CER)(D)                                     |
| C  | )Base-64 編碼 X.509 (.CER)(%)                                   |
| C  | ・加密編譯訊息語法標準 - PKCS #7 憑證 (P7B)(C)<br>「 如果可能的話,包含憑證路徑中的所有憑證(D) |
| 6  | /個人資訊交換 - PKCS #12 (PFX)(P)                                   |
|    | ✓ 如果可能的話,包含憑證路徑中的所有憑證(U)                                      |
|    | 「如果匯出成功即刪除私密金鑰(K)                                             |
|    | □ 匯出所有延伸內容(A)                                                 |
| C  | )Microsoft序列憑證存放 (.sst)(T)                                    |
| 了解 | 馬鋒檔案格式                                                        |

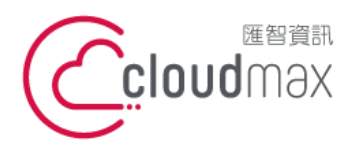

106073 台北市大安區仁愛路四段 25 號 3 樓 t.+886-2-2718-7200 3F., No. 25, Sec. 4, Ren'ai Rd., Da' an Dist., Taipei City 106073, Taiwan (R.O.C.)

f. +886-2-2718-1922

1.11 輸入要保護的密碼 → 「下一步」。

| 遺匯出精靈                        |       | ×       |
|------------------------------|-------|---------|
| <b>密碼</b><br>為了安全性,您必須使用密碼保護 | 私密金鑰。 |         |
| 輸入並確認密碼。                     |       |         |
| 密碼(P):                       |       |         |
|                              |       |         |
| 輸入並確認密碼 (必要)(C):             |       |         |
| •••••                        |       |         |
|                              |       |         |
|                              |       |         |
|                              |       |         |
|                              |       |         |
|                              |       |         |
|                              |       |         |
|                              |       |         |
|                              |       |         |
|                              |       | Ter 234 |

1.12 輸入要儲存憑證的路徑後「下一步(N)」。

| 檔案名稱(F):          |       |
|-------------------|-------|
| C:\exportcert.pfx | 瀏覽(R) |
|                   |       |
|                   |       |
|                   |       |
|                   |       |
|                   |       |
|                   |       |
|                   |       |

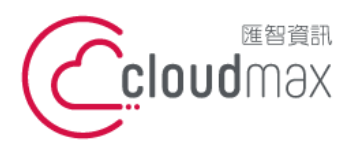

106073 台北市大安區仁愛路四段 25 號 3 樓 t.+886-2-2718-7200 3F., No. 25, Sec. 4, Ren'ai Rd., Da' an Dist., Taipei City 106073, Taiwan (R.O.C.)

f. +886-2-2718-1922

1.13 點選「完成」後,「確認」以關閉匯出成功之訊息。

|   | 完成憑證匯出精靈                                                   |                      |
|---|------------------------------------------------------------|----------------------|
|   | 您已經成功地完成憑證匯出精靈。<br>您已指定下列新設定:                              |                      |
| 4 | 檔案名稱 C:\exporter<br>匯出金論 是<br>包含憑證路徑中的所有憑證 是<br>檔案格式 個人資訊公 | rt.pfx<br>ī换 (*.pfx) |
|   | ▲         匯出成功。           確定                               |                      |
|   |                                                            |                      |
|   | <u> </u>                                                   | ]                    |

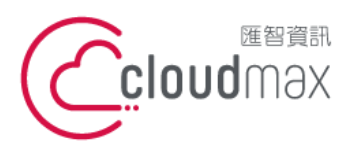

106073 台北市大安區仁愛路四段 25 號 3 樓 t. +886-2-2718-7200 3F., No. 25, Sec. 4, Ren'ai Rd., Da' an Dist., Taipei City 106073, Taiwan (R.O.C.)

f. +886-2-2718-1922

#### 使用 Internet Information Services (IIS) 管理員 2.

點選右邊的「匯出...」。 2.1

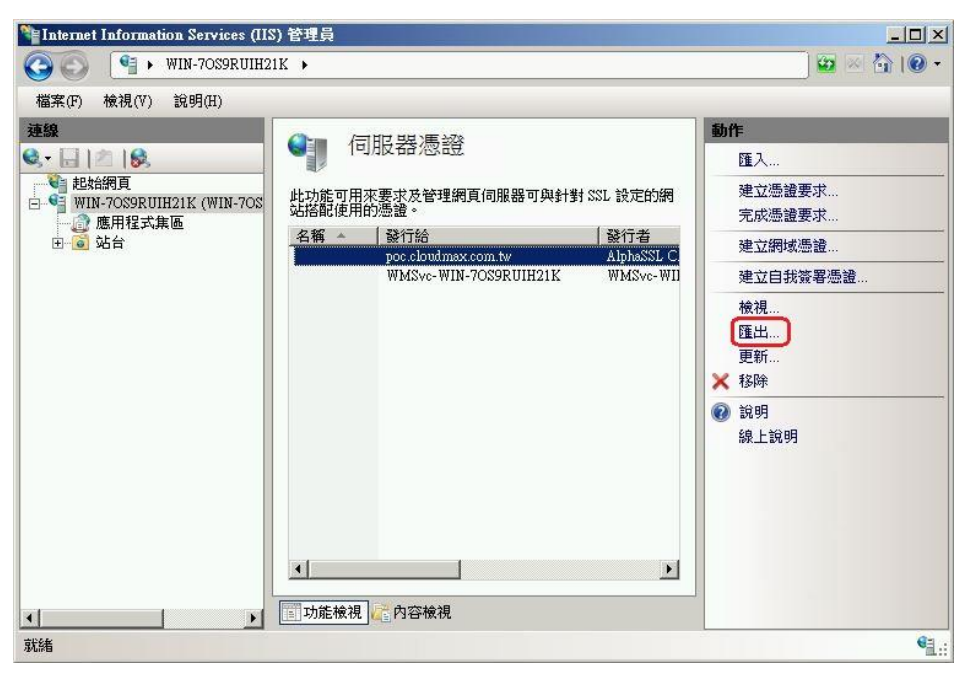

輸入要儲存憑證的路徑、輸入要保護的密碼 → 「確定」。 2.2

| <b>匪出憑證</b>       |                           | ? ×  |
|-------------------|---------------------------|------|
| 匯出到(E):           |                           |      |
| C:\exportcert.pfx |                           |      |
| 密碼(P):            |                           |      |
| ******            |                           |      |
| 確認密碼(M):          |                           |      |
| ••••••            |                           |      |
|                   | 確定                        | ] 取消 |
|                   | Contraction of the second |      |